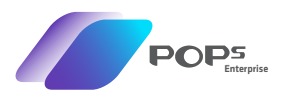

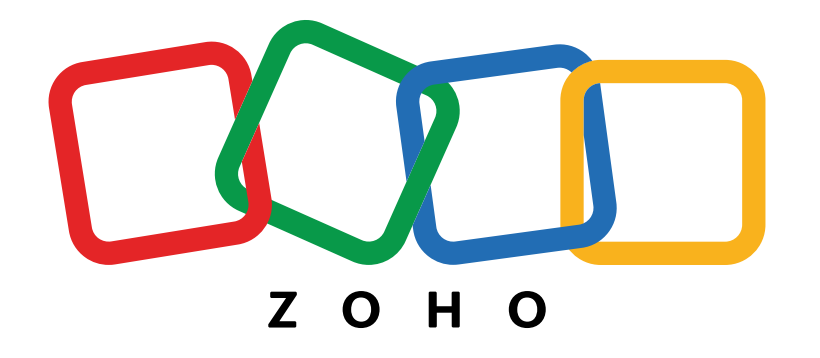

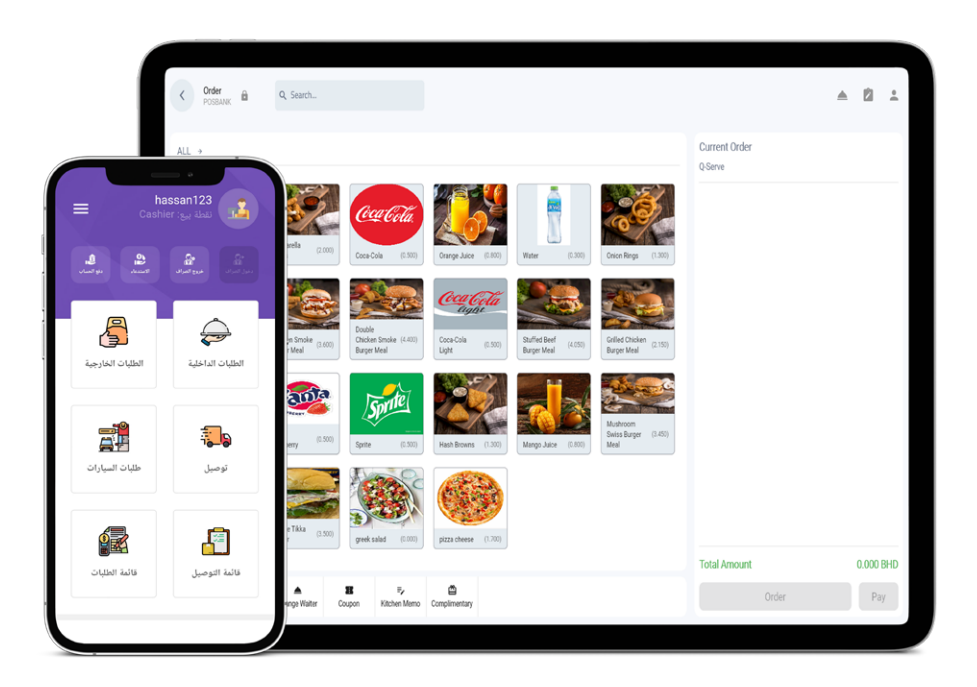

## طريقة ربط نظام بوبس انتربرايس بالنظام المحاسبي زوهو

How to link the POPs Enterprise system with the Zoho accounting system

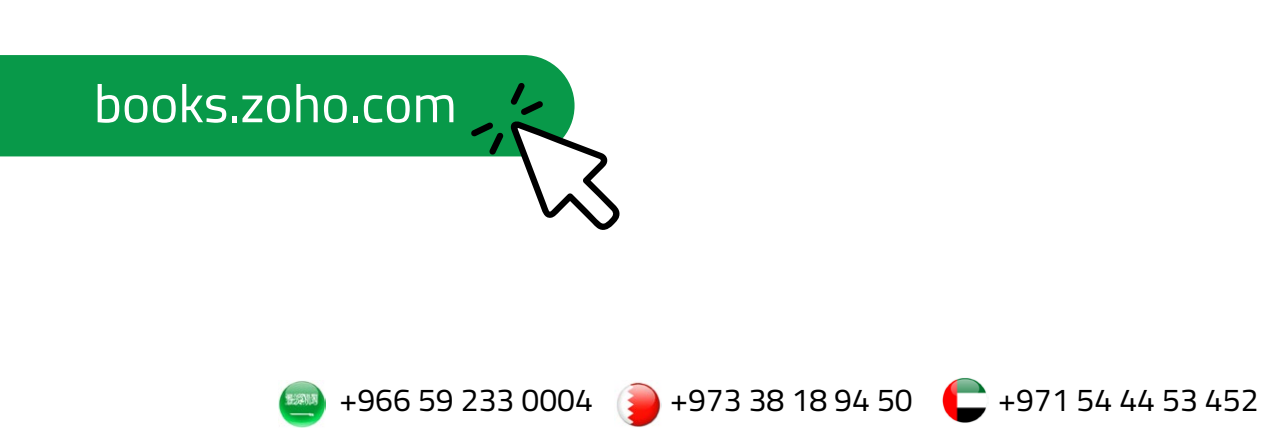

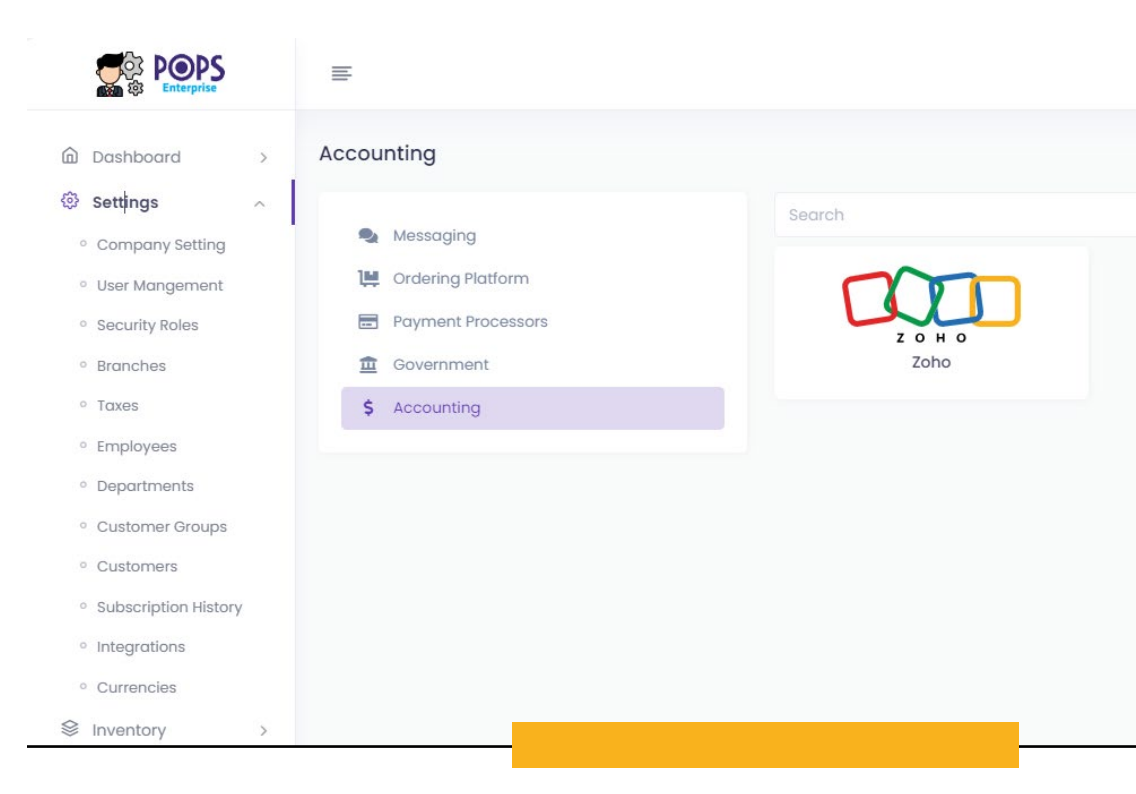

Through the POPs Enterprise system, you can access the settings, then the integrations then the accounting, choose the Zoho system

من خلال نظام بوبس انتربرايس يمكن الدخول على الإعدادات ومن ثم على الترابط بعدها قسم المحاسبة قم باختيار نظام الزوهو

|                   |                                                                                                    | -                                                                                   |
|-------------------|----------------------------------------------------------------------------------------------------|-------------------------------------------------------------------------------------|
| Credentials       |                                                                                                    |                                                                                     |
| Organization Id * | Enter zoho organization id                                                                                                    |                                                                                     |
| Country *         | Bahrain                                                                                                    | X v                                                                                 |
| ට Reset Settings  |                                                                                                    | 🔒 Authenticate 🛛 🖻 Save 🗙 Cancel                                                    |
| Ċ                 | ادخل رمز المنظمة والذي يمكن الحصول عليه مر                                                                                                    | posbankme ~   + A C Q Q III<br>Sales<br>Deposbank.me<br>User ID: • Organization ID: |
| E<br>c            | صفحتك على الزوهو ثم اضغط زر المصادقة<br>Inter the organization ID which can be<br>Obtained from your page on Zoho and then<br>lick the authentication button | My Account Crising Out<br>Trial expires in 14 days.<br>Help<br>Documents FAQs Forum |
|                   | <b>_</b>                                                                                                    | Video Explore Migration<br>Tutorials Features Guide                                 |

| Credentials     | Bran    | ches   | Workflows  | Mapping Objects  | Transfer Objects | Scheduling | Sync Data |          |          |
|-----------------|---------|--------|------------|------------------|------------------|------------|-----------|----------|----------|
| Organization Id |         |        |            |                  |                  |            |           |          |          |
| Country *       |         | Bahrai | n          |                  |                  |            |           |          | × 👻      |
| ି Reset Settin  | gs      |        |            |                  |                  |            |           | 🖹 Save   | × Cancel |
|                 |         |        |            |                  |                  |            |           |          |          |
| W               | 'hen ac | tivati | ng the Zoh | no accounting sv | بك stem,         | ی یتوجب عل | و المحاسج | ظام زوهر | تفعيل نذ |

When activating the Zoho accounting system, you must adjust the dimension of the characteristics عند تفعيل نظام زوهو المحاسبي يتوجب عليك ضبط بعد الخصائص

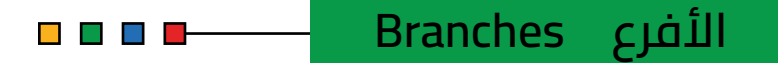

عند الربط مباشرة سيتم إضافة الأفرع الموجودة لديك عبر نظام الانتربرايس , وسيتطلب هنا ربط كل فرع بالفرع الموجود لديك في نظام الزوهو أو يمكن اضافة رقم الابتداء الخاص بالفاتورة لكل فرع

When linking directly, your existing branches will be added via the enterprise system, and here each branch will be required to be linked to the branch you have in the Zoho system, or you can add the starting number of the invoice for each branch

| Credentials Branches Wo | rkflows Mapping Objects Trans | sfer Objects Scheduling Syr | nc Data     |
|-------------------------|-------------------------------|-----------------------------|-------------|
| Branch                  | Branch Prefix                 | Zoho Branch                 | Is Enabled? |
| POSBANK × 👻             | Enter branch prefix           | Select zoho branch 💌        | C Enabled   |
| POSBANK Muharraq × 💌    | Enter branch prefix           | Select zoho branch 💌        | Enabled     |
| POSBANK Seef × 👻        | Enter branch prefix           | Select zoho branch 💌        | C Enabled   |
| POSBANK Manama × 👻      | Enter branch prefix           | Select zoho branch 💌        | C Enabled   |
| POSBANK Tubli X 👻       | Enter branch prefix           | Select zoho branch 🔻        | C Enabled   |
|                         | + Add Bran                    | ich                         |             |

To adjust the invoice settings and upload it to the لضبط إعدادات الفاتورة ورفعها على نظام الزوهو zooho system, you must select the options يجب تحديد الخيارات الموضحة في الصورة shown in the image

|                                                                                  | OPTIONS                   |                             |                                                                                                    |  |  |  |  |  |
|----------------------------------------------------------------------------------|---------------------------|-----------------------------|----------------------------------------------------------------------------------------------------|--|--|--|--|--|
| hoose sales sync strategy                                                        |                           | کون مطابق لما               | مهم جداً عند الاختيار هنا يجب أن يد                                                                                                    |  |  |  |  |  |
| As Invoice                                                                       |                           | ، الزوهو                    | ۔<br>تم اختیارہ وضبطہ فی نظام                                                                                                    |  |  |  |  |  |
| voice Number Ge                                                                  | enerating Strategy        | Very important wh           | Very important when to choose here must be identical                                                                                                 |  |  |  |  |  |
| Automatically (                                                                  |                           | to what was ch              | to what was chosen and set in the Zoho system                                                                                                    |  |  |  |  |  |
| 'hen an invoice c                                                                | reated in POPs Enterpris  | se, I want:                 |                                                                                                    |  |  |  |  |  |
| add or update a                                                                  | Invoice & Payment         |                             | ✓ in Zoho Books                                                                                                    |  |  |  |  |  |
| bice types *                                                                     |                           |                             |                                                                                                    |  |  |  |  |  |
| Create                                                                           |                           |                             |                                                                                                    |  |  |  |  |  |
| Void                                                                             |                           |                             |                                                                                                    |  |  |  |  |  |
| Refund                                                                           |                           |                             |                                                                                                    |  |  |  |  |  |
| Change Paymer                                                                    | nt Method                 |                             |                                                                                                    |  |  |  |  |  |
| Is accounting                                                                    | system invoices is confic | nured to tax inclusive?     |                                                                                                    |  |  |  |  |  |
| is accounting                                                                    | system involces is comig  |                             |                                                                                                    |  |  |  |  |  |
| Dont' insert cu                                                                  | stomers                   |                             |                                                                                                    |  |  |  |  |  |
|                                                                                  |                           |                             |                                                                                                    |  |  |  |  |  |
| hen a House Acc                                                                  | ount Tender is created    | in POPs Enterprise, I want: |                                                                                                    |  |  |  |  |  |
| 🖌 to add a                                                                       | Payment                   |                             | <ul> <li>in Zoho Books</li> </ul>                                                                                                    |  |  |  |  |  |
|                                                                                  |                           |                             |                                                                                                    |  |  |  |  |  |
| hen a Cashier In                                                                 | is created in POPs Ente   | erprise, I want:            |                                                                                                    |  |  |  |  |  |
| to add a                                                                         | Journal Entry             |                             | <ul> <li>in Zoho Books</li> </ul>                                                                                                    |  |  |  |  |  |
|                                                                                  |                           |                             |                                                                                                    |  |  |  |  |  |
| hen a Pay-in is c                                                                | reated in POPs Enterpri   | ise, I want:                |                                                                                                    |  |  |  |  |  |
|                                                                                  |                           |                             |                                                                                                    |  |  |  |  |  |
| 🕞 Books                                                                          | C Q - Search i            | n Invoices ( / )            |                                                                                                    |  |  |  |  |  |
| G Home                                                                           | New Invoi                 | се                          |                                                                                                    |  |  |  |  |  |
| 🖨 Items                                                                          |                           |                             |                                                                                                    |  |  |  |  |  |
| 🟦 Banking                                                                        | Customer Name*            | Select or add a customer    | Configure Invoice Number Preferences ×                                                                                                    |  |  |  |  |  |
| Sales ب                                                                          | •                         |                             |                                                                                                    |  |  |  |  |  |
| Customers                                                                        | Invoice#*                 | INV-000001                  | Configure multiple transaction number series to auto-generate transaction numbers with unique prefixes according to your business needs. Configure → |  |  |  |  |  |
| Quotes                                                                           | Order Number              |                             |                                                                                                    |  |  |  |  |  |
|                                                                                  | ns Invoice Date*          | 26 Jun 2024                 | Forms Are you sure about changing this setting?                                                                                                    |  |  |  |  |  |
| Delivery Challar                                                                 | €                         |                             | Continue auto-generating invoice numbers  Prefix Next Number                                                                                         |  |  |  |  |  |
| Delivery Challan                                                                 |                           |                             | 000001                                                                                                    |  |  |  |  |  |
| Delivery Challa<br>Invoices<br>Payments Rece                                     | ived                      |                             | 000001                                                                                                    |  |  |  |  |  |
| Delivery Challa<br>Invoices<br>Payments Rece<br>Recurring Invoid                 | ces Salesperson           | Select or Add Salesperson   | C Enter invoice numbers manually                                                                                                    |  |  |  |  |  |
| Delivery Challa<br>Invoices<br>Payments Rece<br>Recurring Invoid<br>Credit Notes | ived<br>ces Salesperson   | Select or Add Salesperson   | Enter invoice numbers manually                                                                                                    |  |  |  |  |  |

| BOOKS                         |                   | in Credit Notes (7)                                 |                                                                     |
|-------------------------------|-------------------|-----------------------------------------------------|---------------------------------------------------------------------|
| Home                          | New Credit N      | lote                                                |                                                                     |
| Items Banking                 | Customer Name*    | Select or add a customer                            | Configure Credit Note Number Preferences ×                          |
| ↓ Sales                       | Branch            | Head Office                                         |                                                                     |
| Customers                     |                   |                                                     | Head Office Default Transaction Series                              |
| Quotes                        | Credit Note#*     | CN-00001                                            | Your credit note numbers are set on auto-generate mode to save your |
| Delivery Challans             | Reference#        |                                                     | time. Are you sure about changing this setting?                     |
| Invoices<br>Payments Received | Credit Note Date* | 25 Jun 2024                                         | Prefix         Next Number           CN-         00001              |
| Recurring Invoices            |                   |                                                     | Enter credit note numbers manually                                  |
| Credit Notes                  | Salesperson       | Select or Add Salesperson                           |                                                                     |
| Purchases                     | •                 |                                                     | Save Cancel                                                         |
| Time Tracking                 | Subject ()        | Let your customer know what this Credit Note is for |                                                                     |
| & Accountant                  | •                 |                                                     |                                                                     |

|                                         | <b>_</b>                   | — Ma                | o gniad    | biects                        | الط الكائنات       |           |
|-----------------------------------------|----------------------------|---------------------|------------|-------------------------------|--------------------|-----------|
| Credentials Branches Workflows<br>-     | Mapping Objects            | Transfer Objects    | Scheduling | Sync Data                     | .,                 |           |
| MAP CASHIER-IN JOURNAL ENTRIES ACCOUNTS |                            |                     |            |                               |                    |           |
| Debit Account *                         | Select cashier in journal  | entry debit account |            |                               | ~                  |           |
| Credit Account *                        | Select cashier in journal  | entry debit account |            |                               |                    |           |
| MAP PAY-IN JOURNAL ENTRIES ACCOUNTS     |                            |                     |            | ائنات                         | يك هنا سوا ربط الك | فقط ماعل  |
| Debit Account *                         | Select pay in journal entr | ry debit account    |            |                               |                    | الخاصة بك |
| Credit Account *                        | Select pay in journal entr | ry debit account    |            | All you have to do here is to |                    |           |
| MAP PAY-OUT JOURNAL ENTRIES ACCOUNTS    |                            |                     |            | conn                          | ect your own creat | ures      |
| Debit Account *                         | Select pay out journal er  | ntry debit account  |            |                               | •                  |           |
| Credit Account *                        | Select pay out journal er  | ntry debit account  |            |                               | ~                  |           |
|                                         |                            |                     |            |                               |                    |           |
|                                         |                            |                     |            |                               |                    |           |

| Reporting Tag                                      | Reporting Tag Option        |   |
|----------------------------------------------------|-----------------------------|---|
| Select reporting tag You must select reporting tag | Select reporting tag option | Ō |
|                                                    | + Add Reporting Tag         |   |

يوفر الانتربرايس خاصية رفع الفاوتير مع ارفاق اسم منشئ الفاتورة وذلك بمجرد تعرف علامات الإبلاغ في الزوهو وسيتم ظهورها مباشرة في نظام الانتربرايس

The enterprise provides the feature of raising the bill with attaching the name of the invoice originator, as soon as the reporting signs are known in the zooho and will appear directly in the enterprise system

|                                 |                            |          |                                      |                   | – Tran                       | sfer o | bjects     | ائنات        | الك     | نقل       | <b></b> |
|---------------------------------|----------------------------|----------|--------------------------------------|-------------------|------------------------------|--------|------------|--------------|---------|-----------|---------|
| Creden                          | tials Branches             | Wor      | kflows                               | Mapping Object    | ts Transfer C                | bjects | Scheduling | Sync Dat     | a       | U         |         |
| MAP POP                         | PS ENTERPRISE PRODUCTS     |          |                                      |                   |                              |        |            |              |         |           |         |
| Default l                       | ncome Account *            |          |                                      | Select default in | come account                 |        |            |              |         |           |         |
| Default                         | tem Class *                |          |                                      | Auto              |                              |        |            |              |         | × ¬       |         |
| Default Cost of Goods Account * |                            |          | Select default cost of goods account |                   |                              |        |            |              |         |           |         |
| Default A                       | Asset Account *            |          |                                      | Select default as | Select default asset account |        |            |              |         |           |         |
| Drag a col                      | umn header here to group b | y that c | olumn.                               |                   |                              |        |            | Clear Groupi | ng      | Q Search  |         |
|                                 | Category Name              | T        | Product Nar                          | ne <b>T</b>       | Record Type                  | T      | Can be     | sold         |         | Can be pu | rchased |
|                                 | ۹                          |          | Q                                    |                   | Q                            |        | (AII)      | •            | r (All) | j.        |         |
|                                 | service                    |          | grill                                |                   | Product                      |        | ~          | •            |         |           |         |
|                                 | pizza                      |          | pizza cheese                         |                   | Product                      |        | ~          |              |         |           |         |
|                                 | ingredients                |          | Pizza Dough                          |                   | Product                      |        |            |              |         |           |         |

قم بربط الأقسام الخاصة بك ومن ثم يمكن ربط المنتجات الموجودة بنظام الانتربرايس بنظام الزوهو Connect your sections and then the existing products can be linked to the Enterprise system with the Zoho system

| Books      | C Q ~ Search in Items ( / )     |                      |                      | Trial expires in 13 days. | Subscribe   posbankme ~   🕂 | * 🗘 🕸 🕕 🗰 |
|------------|---------------------------------|----------------------|----------------------|---------------------------|-----------------------------|-----------|
| Home       | <ul> <li>All Items ✓</li> </ul> |                      |                      |                           |                             | + New : ? |
| Ranking    | I NAME 0                        | DESCRIPTION          | PURCHASE DESCRIPTION | RATE                      | PURCHASE RATE USAGE UNIT    | ٩         |
|            | _ grill                         | POPs Enterprise Item |                      | BHD1.500                  | BHD0.000                    |           |
| Purchases  | pizza cheese                    | POPs Enterprise Item |                      | BHD1.700                  | BHD0.000                    |           |
| ô mu mu u  | Pizza Dough                     | POPs Enterprise Item |                      | BHD0.000                  | BHD0.000                    |           |
| Accountant | Sugar                           | POPs Enterprise Item |                      | BHD0.000                  | BHD0.000                    |           |
|            |                                 |                      |                      |                           |                             |           |

وعند الضغط على زر المزامنة سيتم عرض المنتجات على منصة الزوهو في قسم العناصر

When you press the sync button, the products will be displayed on the Zoho platform in the Items section.

|                                                        |                         |                  |                              | Scl                                      | neduling              | الجدولة          |               |
|--------------------------------------------------------|-------------------------|------------------|------------------------------|------------------------------------------|-----------------------|------------------|---------------|
| Credentials                                            | Branches                | Workflows        | Mapping Objects              | Transfer Objects                         | Scheduling            | Sync Data<br>–   |               |
| SYNC SCHED                                             | OULING OPTIONS          |                  |                              |                                          |                       |                  |               |
| Select sync                                            | schedule *              |                  |                              |                                          |                       |                  |               |
| <ul> <li>On Den</li> <li>After ed</li> </ul>           | nand<br>ach transaction |                  |                              |                                          |                       |                  |               |
|                                                        |                         |                  |                              |                                          |                       |                  |               |
|                                                        | _                       |                  |                              |                                          |                       | _                |               |
| ට Reset Settings                                       |                         |                  |                              |                                          |                       | E                | Save X Cancel |
|                                                        | منة نظام                | ترغب بها بمزا    | حديد الفترة التي<br>م الزوهو | عدادات المزامنة وت<br>الانتربرايس مع نظا | ، یمکن ضبط <u>ا</u> : | عبر هذه الخاصية  |               |
|                                                        | Through                 | n this feature   | , you can adjust             | the synchronizat                         | ion settings a        | ind specify the  |               |
|                                                        | perio                   | d you want to    | o synchronize th             | e enterprise syst                        | em with the Z         | 2oho system      |               |
|                                                        |                         |                  |                              |                                          |                       |                  |               |
|                                                        |                         |                  |                              | Sync                                     | ات Data               | عزامنة البيان    | ı —           |
| Credentials E                                          | Branches Wo             | rkflows Mappin   | g Objects Transfer           | Objects Scheduling                       | Sync Data             |                  |               |
| • All Time                                             |                         |                  |                              |                                          |                       |                  |               |
| <ul> <li>Since Last Syr</li> <li>Just Today</li> </ul> |                         |                  |                              |                                          |                       |                  |               |
| Range                                                  | 2024-06                 | -25 - 2024-06-25 |                              |                                          |                       |                  |               |
| Branch *                                               | Select a b              | branch           | Ŧ                            |                                          |                       |                  |               |
|                                                        |                         |                  |                              |                                          |                       |                  |               |
|                                                        |                         |                  |                              |                                          |                       | Cot Transactions |               |
|                                                        |                         |                  |                              |                                          |                       |                  |               |
| ට Reset Settings                                       |                         |                  |                              |                                          | 🖺 Save 📿 Syna         | Cancel           |               |

لرفع البيانات يدوياً على نظام الزوهو يمكن تحديد الفترة الزمنية أولاً ثم اختيار البيانات التي ترغب في رفعها ومن ثم الضغط على زر المزامنة لمشاهدتها مباشرة عبر نظام الزوهو

To upload data manually on the Zoho system, you can select the time period first, then choose the data you want to upload, and then press the synchronization button to view it directly through the Zoho system.